# АППАРАТНЫЙ КОМПЛЕКС

ДЛЯ ПРОВЕДЕНИЯ РЕЖИМНЫХ НАБЛЮДЕНИЙ ЗА УРОВНЕМ ПОДЗЕМНЫХ ВОД И ОПЫТНО-ФИЛЬТРАЦИОННЫХ ОПРОБОВАНИЙ

# Инструкция по эксплуатации

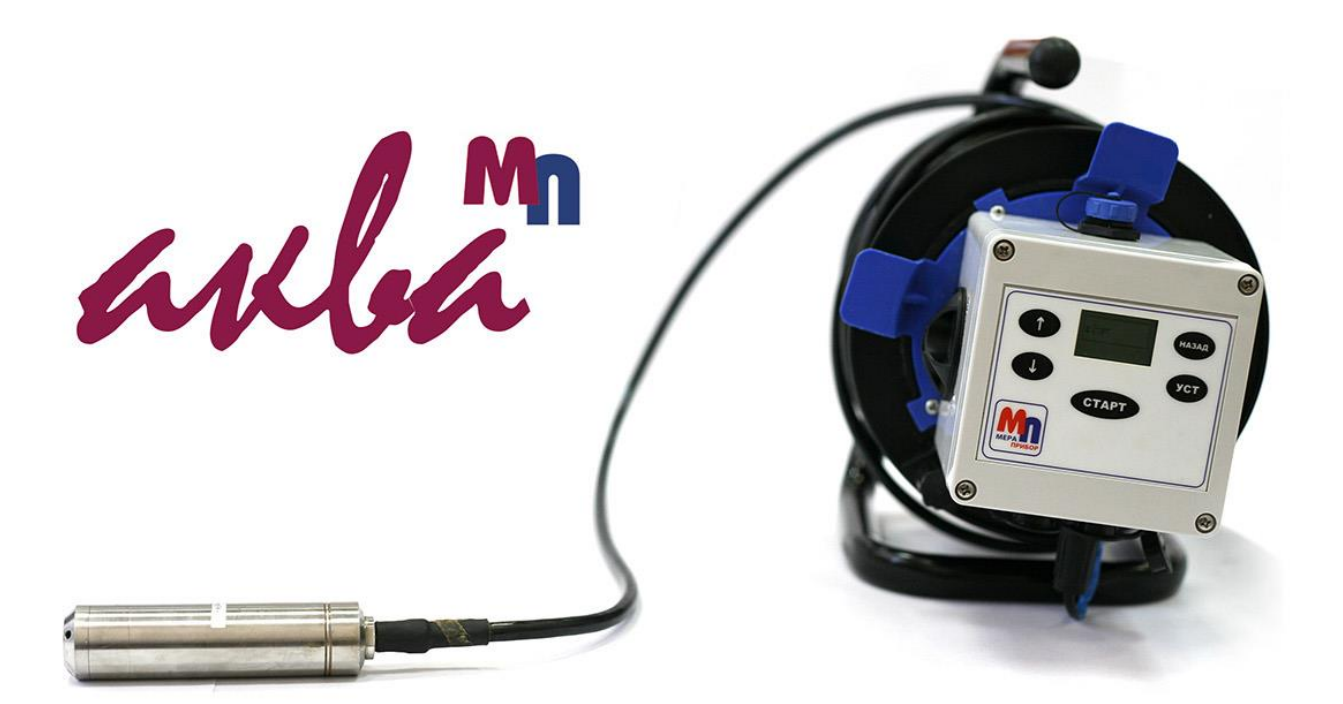

# ОГЛАВЛЕНИЕ

| 1. ОБЛАСТЬ ПРИМЕНЕНИЯ                             |   |
|---------------------------------------------------|---|
| 2. КОМПЛЕКТ ПОСТАВКИ И ТЕХНИЧЕСКИЕ ХАРАКТЕРИСТИКИ | 3 |
| 3. ПОДГОТОВКА ИЗДЕЛИЯ К РАБОТЕ                    | 4 |
| 4. ПОРЯДОК РАБОТЫ С ПРИБОРОМ                      | 5 |
| 4.1 Включение и выключение прибора                | 5 |
| 4.2 Навигация по меню                             | 5 |
| 4.3 Настройки прибора                             | 5 |
| 4.4 Создание нового измерения                     | 5 |
| 4.5 Подключение к ПК и выгрузка измерений         | 7 |
| 5. ГАРАНТИИ ИЗГОТОВИТЕЛЯ                          |   |
|                                                   |   |

# 1. ОБЛАСТЬ ПРИМЕНЕНИЯ

Аппаратный комплекс АКВА-МП предназначен для наблюдения за уровнями подземных вод в скважинах и колодцах. Он может использоваться для целей мониторинга, а также для проведения опытно-фильтрационных опробований при инженерных изысканиях и оценке запасов подземных вод.

Основные направления использования:

- 1. Мониторинг подземных вод при инженерных изысканиях для строительства.
- 2. Гидрогеодинамический мониторинг сейсмической опасности.
- 3. Контроль подтопления и оценка эффективности дренажных мероприятий на месторождениях полезных ископаемых и в шахтах метрополитена.
- 4. Уровенный режим открытых водотоков на гидропостах.
- 5. Проведение опытно-фильтрационных опробований (откачек, наливов) при инженерногеологических изысканиях, а также при оценке запасов подземных вод и расчете зон санитарной охраны.
- 6. Режимные наблюдения за состоянием недр на особо опасных объектах.

Измерение уровня воды происходит при помощи погружных датчиков, основанных на принципе преобразования давления столба жидкости воды в электрический сигнал.

# 2. КОМПЛЕКТ ПОСТАВКИ И ТЕХНИЧЕСКИЕ ХАРАКТЕРИСТИКИ

Аппаратный комплекс состоит из даталоггера и датчика уровня подземных вод. В зависимости от комплектации, АКВА-МП может поставляться с одним или двумя датчиками различной длины на катушке, а также с электромагнитным расходомером.

К даталоггеру одновременно может быть подключено до двух датчиков уровня воды и двух электромагнитных расходомеров.

| Основные технические хар | рактеристики датчика уровня                               |
|--------------------------|-----------------------------------------------------------|
| Тип                      | датчик погружной с пьезорезистивным кремниевым сенсором   |
| Диаметр                  | от 16 до 28 мм.                                           |
| Диапазон измерения       | в стандартной комплектации: 0-30 и 0-90 м.                |
|                          | под заказ: 0-300 м.                                       |
| Погрешность измерения    | в стандартной комплектации, соответственно, 3 и 9 см.     |
|                          | под заказ: 0,1% от ВПИ                                    |
| Рабочие температуры      | 0 +40 °C                                                  |
| Класс пылевлагозащиты    | IP 68 (пыленепроницаемое, длительное погружение под воду) |
| Материал корпуса         | нержавеющая сталь                                         |

| Основные технические ха | рактеристики даталоггера                                       |
|-------------------------|----------------------------------------------------------------|
| Габариты, ш•д•в         | 10•10•9 см.                                                    |
| Объем памяти            | 120 000 записей                                                |
| Время автономной работы | более года                                                     |
| Тип батареи             | Литиевая, 3.6 В., D-size (ER 34615)                            |
| Рабочие температуры     | -15 +50 °C                                                     |
| Класс пылевлагозащиты   | IP 67 (пыленепроницаемое, кратковременное погружение под воду) |
| Материал корпуса        | пластик                                                        |
| Интерфейс               | mini USB                                                       |

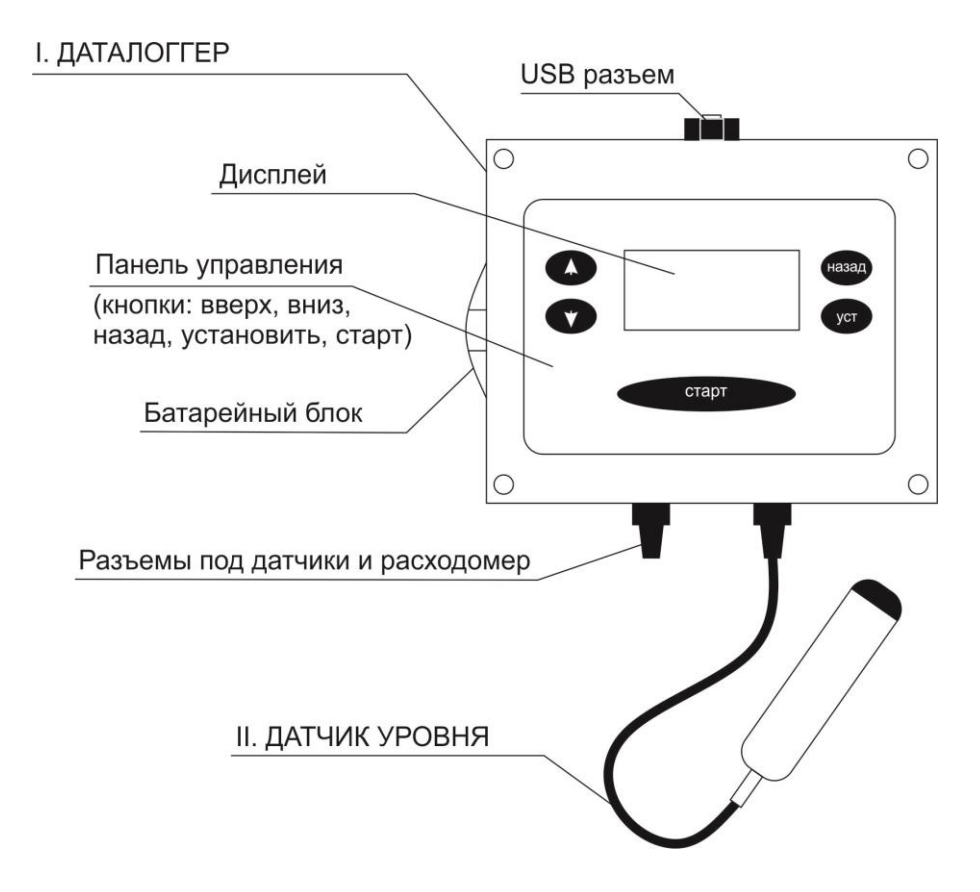

В комплекте с аппаратным комплексом дополнительно идет mini USB кабель и запасная литиевая батарейка типа D-size 3.6 В (ER 34615).

### 3. ПОДГОТОВКА ИЗДЕЛИЯ К РАБОТЕ

Перед использованием аппарата необходимо подключить измерительные устройства к даталоггеру. Датчики уровня подключаются только в разъемы 1 и 2, а расходомер только в разъемы 3 или 4.

Каждый датчик уровня оснащен специальным чипом, который содержит информацию об основных параметрах датчика и его калибровку. За счет такого подхода, пользователю не нужно думать о типе датчика: при подключении его к даталоггеру происходит автоопределение устройства.

При подключении датчика к даталоггеру необходимо выставить ноль датчика в меню НАСТРОЙКА – Установка нуля. Корректная установка нуля позволит получать точные абсолютные значения высоты столба жидкости при проведении измерений.

Полая трубка, встроенная в кабель, обеспечивает компенсацию атмосферного давления. В процессе эксплуатации необходимо следить за тем, чтобы кабель не пережимался и не был переломлен, иначе это может повлиять на достоверность измерений.

Не рекомендуется располагать датчик в непосредственной близости с вибрационными насосами. Некоторую погрешность при проведении измерений может вносить существенное изменение температуры как самого датчика, так и его кабеля. В этой связи рекомендуется не оставлять измерительное оборудование на открытом солнце.

При опытно-фильтрационных работах рекомендуется фиксировать датчик и кабель на водоподъемном оборудовании (шланге, трубе, кабеле), или опускать его в отдельном пьезометре. Это позволит избежать застревания датчика внутри скважины.

Рабочим элементом измерительного устройства является мембрана, которая расположена в нижней части датчика и защищена специальным колпачком. Перед началом использования необходимо удостовериться, что на мембране нет грязи, а вода может свободно поступать через специальные отверстия.

# 4. ПОРЯДОК РАБОТЫ С ПРИБОРОМ

#### 4.1 Включение и выключение прибора

Включение и выключение прибора осуществляется при помощи длительного удержания (7 сек) кнопки «СТАРТ».

#### 4.2 Навигация по меню

Управление датчиком и настройка режимов работы даталоггера производится при помощи пяти кнопок.

Кнопки «↑» и «↓» позволяют перемещаться по основному меню, а также задавать числовые значения внутри таких меню как «номер измерения», «время», «режим» и т.д.

Кнопка «УСТ» дает возможность зайти в подменю или установить выбранный режим.

Кнопка «**HA3A**Д» возвращает в основное меню на 1 шаг выше. В режиме записи измерений длительное (4 сек) удержание кнопки «**HA3A**Д» останавливает запись и выводит устройство в начальный режим.

Кнопка «СТАРТ» запускает устройство в режим записи. Запись идет по предустановленным интервалам времени (см. раздел 4.4.).

#### 4.3 Настройки прибора

Общую настройку прибора желательно провести во время первого запуска. При дальнейшей эксплуатации все настройки будут сохранены.

| Структура меню | «НАСТРОЙКА»:     |
|----------------|------------------|
|                | – Время          |
|                | – Индик изм      |
|                | – Память         |
|                | – Установка нуля |
|                |                  |

Для конфигурации устройства необходимо выбрать в главном меню пункт «**НАСТРОЙКА**». В открывшемся меню пользователь сможет настроить точную дату и время, очистить память устройства (полностью), откалибровать ноль на датчике, а также включить/отключить режим «**Индикатор измерения**». Данный режим активирует подсветку экрана в момент записи очередного измерения.

ВНИМАНИЕ! В режиме подсветки (Индикатор измерения) увеличивается энергопотребление устройства, что снижает общее время автономной работы прибора.

#### 4.4 Создание нового измерения

Для начала каждой новой серии измерений в меню «**НОВОЕ ИЗМЕРЕНИЕ**» задается уникальный номер измерения, а также временной режим считывания и сохранения данных с датчика. Пользователь, при необходимости, вносит исправления в стандартные установки и запускает режим записи измерений.

| Структура меню | «НОВОЕ ИЗМЕРЕНИЕ»: <ul> <li>Измерение **</li> <li>Режим ***(**)</li> <li>Логарифм</li> <li>Линейный 1</li> <li>Линейный 2</li> </ul> |
|----------------|----------------------------------------------------------------------------------------------------|
|                | – Линейный 2<br>– Старт<br>– Монитор                                                                                                 |
|                | -                                                                                                    |

<u>Меню «ИЗМЕРЕНИЕ \*\*»</u> автоматически генерирует уникальный номер предстоящего цикла измерений, где \*\* - это уникальный номер цикла измерений. При необходимости, активировав меню «ИЗМЕРЕНИЕ \*\*», пользователь может ввести свой номер измерения.

<u>В меню «**РЕЖИМ**»</u> пользователю необходимо выбрать тип временной разбежки для записи измерений в даталоггер. В логгере предусмотрено три типа временных интервалов: Логарифмический, Линейный 1 и Линейный 2. Логарифмический режим рекомендуется использовать при проведении в скважинах опытно-фильтрационных работ (откачки, наливы и т.д.), а линейный для целей режимных наблюдений (мониторинга).

Основные различия в работе временных режимов представлены на рисунке.

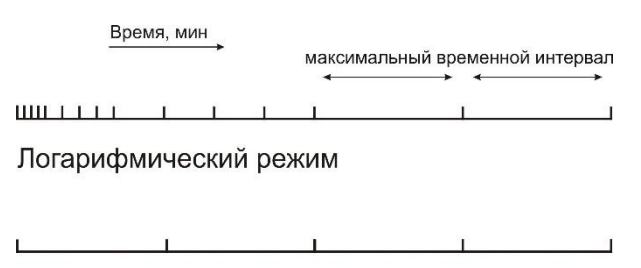

Линейный режим

В логарифмическом режиме начальный интервал записи измерений составляет 10 секунд. Со временем интервал записи плавно увеличивается до максимального интервала, который пользователь задает в меню режима (в минутах). Стандартные временные интервалы и их продолжительность для логарифмического режима приведены ниже.

| N⁰ | Продолжительность  | Интервал                     |
|----|--------------------|------------------------------|
| 1  | 2 минуты           | 0.17 мин (10 сек)            |
| 2  | 10 минут           | 0.5 мин (30 сек)             |
| 3  | 20 минут           | 1.0 мин                      |
| 4  | 30 минут           | 3.0 мин                      |
| 5  | 50 минут           | 5.0 мин                      |
| 6  | До конца измерений | Пользователь задает вручную, |
|    |                    | в минутах                    |

Временные интервалы логарифмического режима.

Режим Линейный 1 задает равномерную временную разбежку для записи информации в часах, а Линейный 2 – в минутах. Первый режим (в часах) удобно использовать при мониторинге уровней подземных вод, когда измерения уровня воды достаточно проводить несколько раз в день. Второй режим (Линейный 2) удобно использовать в тех случаях, когда измерения должны проводиться с дискретностью в несколько минут (с частотой от 30 сек).

При переходе <u>в меню «СТАРТ»</u> пользователь может перевести прибор в рабочий режим записи информации с датчика. Запуск производится только с кнопки «СТАРТ». В рабочем режиме на дисплее появляется информационное окно, в котором выводятся основные параметры измерений.

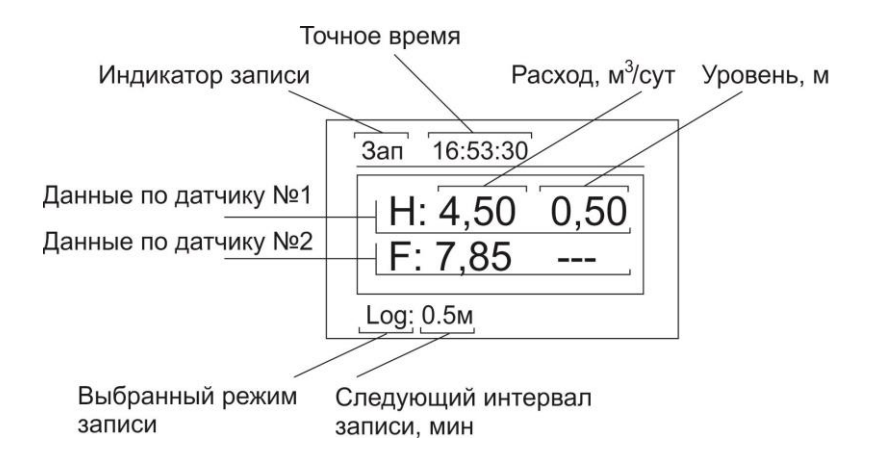

Повторное нажатие кнопки «**CTAPT**» в режиме записи позволяет сделать замер в конкретный момент времени, а не по запланированному ранее интервалу. В логорифмическом режиме повторное нажатие кнопки «**CTAPT**» также возвращает шаг логарифмической временной разбивки на начало отсчета – первый интервал равен 10 сек. Эта функция может быть полезна при проведении опытно-фильтрационных работ – в момент отключения насоса, или переходу от этапа откачки к этапу восстановления.

Длительное удержание кнопки «НАЗАД» останавливает запись.

Меню «**МОНИТОР**» может быть использовано до начала проведения измерений с целью считывания информации с датчика в режиме реального времени (например, когда датчик погружают в скважину).

Внимание! В режиме «МОНИТОР» информация отображается только на дисплее и не записывается в даталоггер. Режим «МОНИТОР» можно активировать только до начала измерений.

#### 4.5 Подключение к ПК и выгрузка измерений

Перед подключением устройства к ПК убедитесь, что Вы установили на свой компьютер утилиту «ДАТАЛОГГЕР». Скачать установочный файл утилиты Вы можете со следующей страницы <u>http://ansdimat.com/ru/aqva\_mp.shtml</u>. После установки утилиты на рабочем столе ПК появится ярлык «ДАТАЛОГГЕР» для запуска программы.

Для подключения устройства к ПК, в главном меню прибора необходимо активировать пункт «USB». Подключение осуществляется через USB интерфейс с помощью miniUSB кабеля.

После успешного подключения данные с устройства можно считать при помощи утилиты «ДАТАЛОГГЕР».

При первом подключении устройства к ПК, помимо утилиты «ДАТАЛОГГЕР», необходимо установить драйвер. Если Вы пользуетесь современными операционными системами (Win7, Win 8) и подключены к Интернету, то установка драйвера пройдет в автоматическом режиме. Если же у Вас стоит более поздняя операционная система, или нет возможности подключения к Интернету, то драйвер необходимо установить вручную.

Как проверить, установился ли драйвер на мой ПК автоматически, или нужно устанавливать его вручную?

Для этого необходимо подключить miniUSB кабелем устройство АКВА МП РС к Вашему компьютеру, в главном меню устройства выбрать меню «USB» и перевести его в режим Вкл. После этого запустить ярлык программы «ДАТАЛОГГЕР», который располагается на рабочем столе. В открывшемся окне программы (в её верхней левой части, рядом с кнопкой Соединить) раскрыть выпадающий список. Если в списке присутствует запись «USB serial port ...», значит драйвер установлен успешно, если такой записи нет, то драйвер необходимо установить вручную. Установка драйвера устройства вручную. Для этого нужно открыть диспетчер устройств: (Пуск -> Панель управления -> Система. В открывшемся окне «Свойства системы» перейдите на вкладку «Оборудование» и нажмите кнопку «Диспетчер устройств»).

Шаг 1. На неопознанном устройстве FT232R USB UART кликните правой кнопкой мыши. Выберите опцию «Обновить драйверы ...»

| 4                                                  | Диспетчер устройств – 🗖 🗙                                                                                       |
|----------------------------------------------------|----------------------------------------------------------------------------------------------------|
| Файл Действие                                      | Вид Справка                                                                                                    |
| ♦ ♦   □   □                                        | 🛿 🗊 🔍 📴 🍢 🕫                                                                                                    |
| <ul> <li>annikhome</li> <li>Д DVD-диско</li> </ul> | оводы и дисководы компакт-дисков                                                                                |
| 🛛 🖌 Аудиовход                                      | цы и аудиовыходы                                                                                                |
| 👂 騙 Видеоадал                                      | перы                                                                                                    |
| В Дисковода                                        | ы гибких дисков                                                                                                 |
| \land 🧫 Дисковые                                   | устройства                                                                                                    |
| и 🕞 Другие уст<br>Б FT232R                         | гройства<br>USB UART                                                                                            |
| 🛛 🗸 🧃 Звуковые,                                    | иг Обновить драйверы                                                                                            |
| Б Славиатур                                        | ы Отключить                                                                                                    |
| 👂 🌉 Компьюте                                       | р Уладить                                                                                                    |
| Контролле<br>Контролле                             | api a manual and a manual and a manual and a manual and a manual and a manual and a manual and a manual and a m |
| Контролления                                       | ер Обновить конфигурацию оборудования                                                                           |
| Контролле<br>Контролле                             | ері<br>ері Свойства                                                                                             |
| Мониторь                                           | N                                                                                                    |
| 🕟 👸 Мышиии                                         | ные указывающие устройства                                                                                      |
| 🕟 🖶 Очереди п                                      | ечати                                                                                                    |
| D Переносні                                        | ые устройства                                                                                                   |
| » 🚏 Порты (CC                                      | ЭМ и LPT)                                                                                                    |
| 🛛 📄 Процессо                                       | ры                                                                                                    |
| Р Сетевые а,                                       | даптеры                                                                                                    |
| р M Системны                                       | е устройства                                                                                                    |
| ⊳ Щщ Устройств                                     | a HID (Human Interface Devices)                                                                                 |
| 🛛 🖗 Хост-конт                                      | роллеры IEEE 1394                                                                                               |
| апуск мастера обно                                 | вления драйверов для выделенного устройства.                                                                    |

Шаг 2. Выберите опцию «Поиск и установка драйверов вручную» (возможна завись «Установка из указанного места»)

| • | Автоматический поиск обновленных драйверов                                                                                                    |  |
|---|----------------------------------------------------------------------------------------------------|--|
|   | Windows будет вести поиск последних версий драйверов для устройства на<br>этом компьютере и в Интернете, если пользователь не отключил эту<br>функцию в параметрах установки устройства. |  |
| • | Выполнить поиск драйверов на этом компьютере<br>Поиск и установка драйверов вручную.                                                                                                    |  |
|   | полски установка двалосров вручную.                                                                                                    |  |

Шаг 3. Нажмите кнопку «Обзор» и укажите путь к драйверу (файлы с драйверами располагаются в папке установки). По умолчанию эта папка расположена по адресу: C:\Program Files\AKBA-MП\drivers). Затем необходимо выбрать папку x32 или x64 в зависимости от разрядности Вашей операционной системы, и нажать кнопку «Далее». Драйвер должен установиться в операционную систему.

|   |                                                                                                    | × |
|---|----------------------------------------------------------------------------------------------------|---|
| G | Обновление драйверов - FT232R USB UART                                                                                                    |   |
|   | Поиск драйверов на этом компьютере                                                                                                    |   |
|   | Искать драйверы в следующем месте:                                                                                                    |   |
|   | C:\Users\annik\Desktop\Data Logger 3.1 release 🗸 Обзор                                                                                                    |   |
|   | Включая вложенные папки                                                                                                    |   |
|   | Выбрать драйвер из списка уже установленных драйверов<br>В этом списке перечисляются все установленные драйверы, совместимые с этим<br>устройством, а также драйверы для устройств той же категории. |   |
|   | Далее Отмен                                                                                                    | 3 |

Шаг 4. После установки драйвера в диспетчере устройств появится новое неопознанное оборудование (Serial Port ...). По нему кликнуть правой кнопкой мыши и повторить шаги 1-3.

Обмен информацией с ПК производится при помощи сервисной утилиты «ДАТАЛОГГЕР», которая поставляется в комплекте с прибором.

При запуске утилиты в верхней части диалогового окна нужно выбрать позицию «USB Serial Port» и нажать кнопку «Соединить». Далее в таблице отобразится сводная таблица со всеми номерами измерений. Указав искомый номер записи из списка, требуется нажать на кнопку «Загрузить измерения». В отдельном диалоговом окне откроется график и таблица с точками измерений. Сохранить весь журнал измерений в текстовом виде можно при помощи кнопки «Сохранить».

| ٥                    | Дата Логгер      | p 3.1 COM3 -        |          | ۲                   |                | Дата Логгер 3.1 |              |                  | ×        |
|----------------------|------------------|---------------------|----------|---------------------|----------------|-----------------|--------------|------------------|----------|
| USB Serial Port (COM | M3) 🗸            | Разъединить         |          | № Откачки           | Дата и время   | Тип             | Длител       | ьность измерения | •        |
| Использовано памя    | ти на устройстве |                     | 4%       | 79 10.06            | .2014 11:21:46 | Логарифмический | Часов: 1 Мин | .: 33            |          |
| № Измерения          | Кол-во датчиков  | Дата и время        | <u> </u> |                     |                |                 |              |                  |          |
| 24                   | 1                | 26.05.2014 14:49:15 |          | 1,25                |                |                 |              | Датчик уровня 1  |          |
| 27                   | 1                | 26.05.2014 16:21:51 |          | ž 0.75              |                |                 |              | Датчик уровня 2  | 1        |
| 32                   | 2                | 02.06.2014 9:19:02  |          | 0,75                |                |                 |              |                  |          |
| 33                   | 2                | 02.06.2014 9:25:16  |          | 0,25                |                | <u></u>         |              |                  |          |
| 34                   | 2                | 02.06.2014 17:02:15 |          | 0                   |                |                 | • • • • • •  |                  |          |
| 48                   | 2                | 05.06.2014 15:24:35 |          | -0,25               |                |                 |              |                  | <u> </u> |
| 59                   | 2                | 05.06.2014 18:46:41 |          | 11:33               | 3 11:46        | 12:00 12:13     | 12:26        | 12:40 1          | .2:53    |
| 66                   | 1                | 07.06.2014 12:10:56 |          |                     |                | ремя            |              |                  |          |
| 67                   | 1                | 07.06.2014 12:29:24 |          | Дата и время        | Уровень 1      | Уровень 2       | Поток 1      | Поток 2          | ^        |
| 68                   | 1                | 09.06.2014 10:51:08 |          | 10.06.2014 11:21:56 | -0.000764      | 0 0             |              | 0                |          |
| 72                   | 1                | 09.06.2014 11:41:35 |          | 10.06.2014 11:22:06 | -0.000972      | 0 0             |              | 0                |          |
| 73                   | 1                | 09.06.2014 14:52:52 |          | 10.06.2014 11:22:16 | -0.000137      | 0 0             |              | 0                |          |
| 74                   | 1                | 09.06.2014 14:57:01 |          | 10.06.2014 11:22:26 | 9.4e-05        | 0 0             |              | 0                | -        |
| 75                   | 1                | 09.06.2014 14:59:06 |          | 10.06.2014 11:22:36 | 0.165473       | 0 0             |              | 0                |          |
| 76                   | 1                | 09.06.2014 15:00:19 |          | 10.06.2014 11:22:46 | 0.59753        | 0 0             |              | 0                |          |
| 77                   | 1                | 09.06.2014 15:36:47 | ~        | 10.06.2014 11:22:56 | 0.945733       | 0 0             |              | 0                |          |
| 0                    | La               | 10.00 2014.0 10.10  |          | 10.06.2014 11:23:06 | 0.945494       | 0 0             |              | 0                |          |
| Обновить             | Загрузить и      | измерение Удал      | пить     | 40.00.004444.0046   | 0.045544       |                 |              | ^                | ×        |
|                      |                  |                     |          |                     |                |                 | Co           | хранить Отм      | ена      |

Выходной формат журнала измерений совместим с программным комплексом для интерпретации опытно-фильтрационных опробований ANSDIMAT, что позволяет автоматически формировать журнал откачки.

# 5. ГАРАНТИИ ИЗГОТОВИТЕЛЯ

Фирма-изготовитель предоставляет на приобретенный пользователем прибор, к которому при покупке был выдан гарантийный талон, гарантию сроком 12 месяцев.

Соблюдение рекомендаций и указаний, содержащихся в инструкции по эксплуатации, поможет избежать проблем в эксплуатации прибора и его обслуживании.

| ЗАПОЛНИТЕ ПЕЧАТНЫМИ БУКВАМИ                                                                                                   |   |
|----------------------------------------------------------------------------------------------------|---|
| Ф.И.О. покупателя                                                                                                    |   |
| Адрес                                                                                                    |   |
| Телефон                                                                                                    |   |
| Дата покупки (день/месяц/год)                                                                                                 |   |
|                                                                                                    |   |
| Модель продукта                                                                                                    |   |
| Модель продукта                                                                                                    |   |
| Модель продукта                                                                                                    |   |
| Модель продукта<br>Место покупки                                                                                              | 1 |
| Модель продукта<br>Место покупки<br>Наименование магазина                                                                     |   |
| Модель продукта<br>Место покупки<br>Наименование магазина<br>Адрес магазина                                                   |   |
| Модель продукта<br>Место покупки<br>Наименование магазина<br>Адрес магазина<br>Справочная информация                          |   |
| Модель продукта<br>Место покупки<br>Наименование магазина<br>Адрес магазина<br>Справочная информация<br>Телефон горячей линии |   |